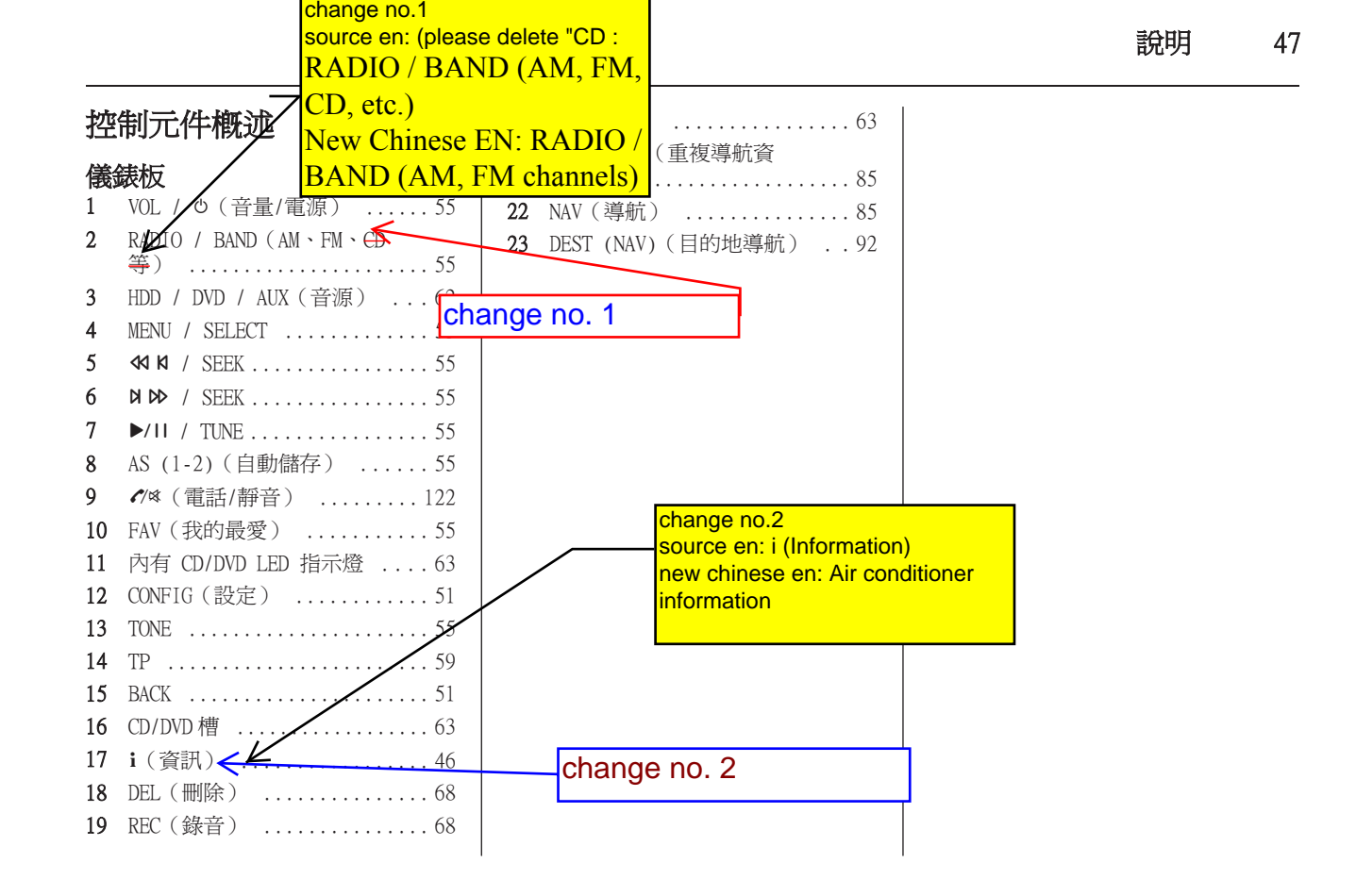

48 說明

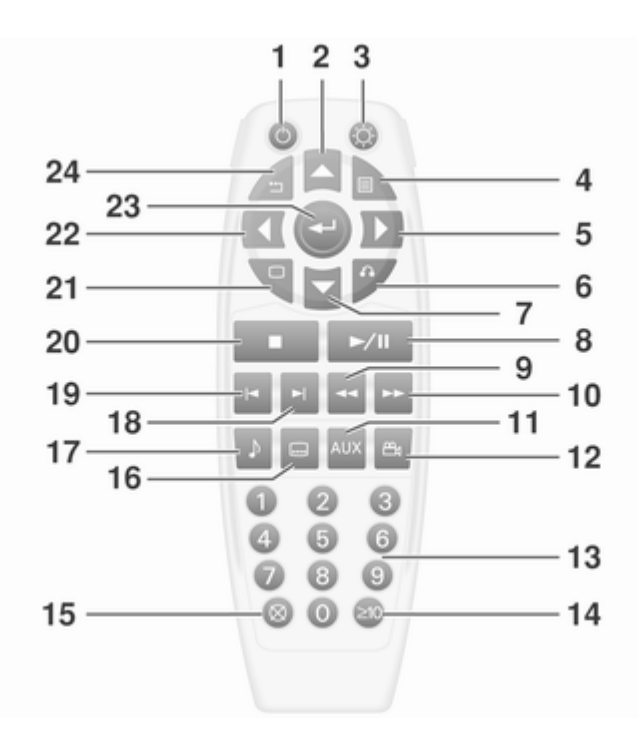

| 50 說明       |                                                                                         | change no. 3<br>source EN: Source<br>new chinese EN: Signal<br>source                                                                                                    |
|-------------|-----------------------------------------------------------------------------------------|----------------------------------------------------------------------------------------------------|
| 11 SRCE(音源) | 方向盤音 Change no. 3<br>計<br>1<br>1<br>1<br>1<br>1<br>1<br>1<br>1<br>1<br>1<br>1<br>1<br>1 | 2       SRC 音源)       55         按下:選擇音訊/視訊來源       55         如果收音機啓用:向上/向下       轉動可選擇下一個/前一個預         設收音機電臺       55         若使用 CD/DVD 播放機:向       上/下選轉可選擇下一首/上         一首音訊/視訊曲目:朝上/       下旋轉並按住可將目前播放         防音訊/視訊曲目快速快轉/       快速倒帶。         快速倒帶。       63         如果 Bluetoon 免持電話系         統啓用:向上/向下轉動可選         擇通話清單內下一個/前一個         項目       122         3       提高音量       55         5       短按:結束通話/拒接來電       122         或者關閉通話清單       122         或者喀動/關閉靜音       122 |

說明 53

| <ol> <li>選擇街道名稱欄位。輸入街道名稱。<br/>請勿輸入方向資訊或街道類型。在街<br/>道名稱與城市名稱之間,請使用螢幕<br/>按鍵的空白鍵。例如,輸入 N.<br/>Royal Oak Rd 時請輸入 Royal Oak。</li> <li>Change no.4<br/>source en: Press the Save screen b<br/>from the map screen to add the</li> </ol>                                                                                                    | 詳細說明 ♀ 92。<br>輸入 Points of In<br>若要<br>地:<br>Change nc<br>一<br>一<br>一<br>一<br>一<br>一<br>一<br>一<br>一<br>一<br>一<br>一<br>一 | terest (POI)<br>D. 4 新增至<br><sup>的</sup> 按鍵。<br>of Interest 螢幕按                                                                             | <ul> <li>儲存預設目的地</li> <li>1.請按下 NAV 或 DEST 控制按鍵。</li> <li>2.輸入目的地 ♀ 92。</li> <li>3.請按下地圖畫面的 Save) 簽幕按鍵將<br/>目前的最終日的地新增到通訊錄。</li> <li>此時會顯示通訊錄畫面。</li> </ul>                                                                                                    |
|----------------------------------------------------------------------------------------------------|----------------------------------------------------------------------------------------------------|----------------------------------------------------------------------------------------------------|----------------------------------------------------------------------------------------------------|
| address book.<br>new chinese en: Press the Add To s<br>button<br>4. from the map screen to add the<br>5. current final destination to the<br>address book<br>6. mix + on<br>change no.5<br>會顯示輸入<br>7. 若地址正確<br>appears in that preset de<br>ge . 此時會<br>8. 請依據最快<br>available to select from th<br>選擇想用的<br>destination screen.<br>new chinese en: The address to<br>available to select from th<br>定百。<br>new chinese en: The address to<br>available to select from th<br>定百。<br>new chinese en: The address to<br>available to select from th<br>appears in that preset de<br>screen button and is now<br>9. 請選取 Sta<br>g完畢並可 |                                                                                                    | 制立千輸入該 POI 的<br>華盛頓紀念碑)。<br>為五個以下,會顯示<br>[使用的名稱超過四<br>項目計數器並顯示可<br>稱數目。請選取<br>來檢視該清單。請選<br>螢幕按鍵。系統會計<br>短或最好的的標準來<br>。被選取的偏好路線<br>螢幕按鍵。路線已計 | 英文字母鍵盤。輸入名稱。<br>5. 按下並按住位於螢幕底部的螢幕按鍵<br>中的一個,直到該按鍵內的文字改<br>變。<br>通訊錄內項目的名稱會出現在預設目<br>的地螢幕按鍵中,您現在可以從<br>Enter destination)畫面中選取這些<br>按鍵。請參閱本節之後的「使用已儲<br>存的預設目的地」將預設目的地選爲<br>目的地。<br>詳細說明 ♀ 92。<br>ange no. 5 設定目的地<br>1. 請按下 DEST 控制按鍵。<br>2. 請從可使用之預設目的地螢幕按鍵中<br>選取一個按鍵。系統會計算路線。 |

顯示幕隨即顯示分割畫面,左側為音訊 來源畫面,右側為地圖或導引畫面。碰 觸 Map view 畫面按鈕即可退出分割檢 視畫面。

# Sound (聲音) 功能表

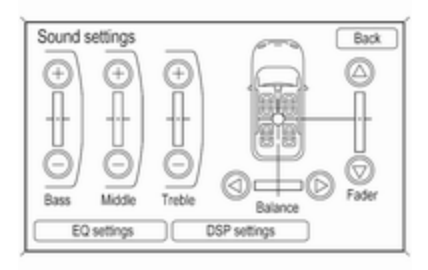

若要存取 Sound 功能表,請按 TONE 控制鍵。

可以使用 Sound 功能表來調整下列功 能:

- 設定音調
- 調整喇叭
- 數位訊號處理(僅適用於 Harman Kardon 環繞音效系統)

針對每種可用的音訊來源(收音機、CD 等),可以儲存不同的設定。

#### 設定音調

若要調整音調,請使用 Sound 功能表: 若要調整低音、高音和中音:

- **Treble**:碰觸高音 (+) 或 ( ) 以變 更等級。
- Middle(中音):碰觸中音(+) 或()以變更等級。
- Bass:碰觸低音 (+) 或 ( ) 以變更 等級。

### 調整喇叭

若要調整喇叭平衡,請使用 Sound 功能表:

■ Balance:碰觸並按住向左箭號按鈕即 可增大左側喇叭的聲音,或按住向右 箭號按鈕以增大右側喇叭的聲音。中 間位置可以平衡左右喇叭之間的聲音。

### 若要調整喇叭音衰:

Fader:碰觸並按住向前箭號按鈕即可 增大前方喇叭的聲音,或按住向後箭 號按鈕以增大後方喇叭的聲音。中間 位置可以平衡前後喇叭之間的聲音。

# EQ settings (等化)

若要檢視 EQ 選項,請按 Sound 功能表中的 EQ settings 螢幕按鈕。

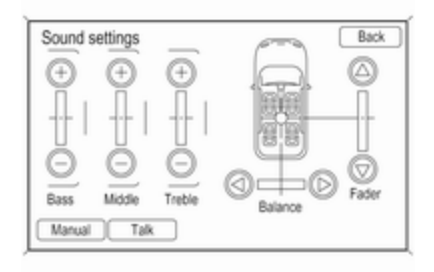

收音機 61

- 如果 DAB 訊號太微弱,接收器無法接 收到,則接收會完全中斷。在 DAB 設 定功能表中啓動 Auto ensemble linking 及/或 Auto linking DAB-FM 便可避免發生這種情形。
- 連接 DAB 時,不會發生由附近頻率上的電台所造成的干擾(這是 AM 和 FM 接收的一個典型現象)。
- 如果 DAB 訊號受到自然障礙物或建築 物反射,DAB 的接收品質會改善,而 AM 或 FM 接收在此類情況則會大大變弱。
- DAB 接收器目前還不支援 DAB+ 電臺的接收。

## 配置 DAB

| DA | B options                | Back |
|----|--------------------------|------|
|    | Auto linking DAB-FM      | ~    |
|    | Auto ensemble linking    | ~)   |
|    | Dynamic audio adaptation | ~    |
|    | Frequency band           | >/   |
|    |                          | 1    |
|    |                          |      |

請按下 CONFIG 控制按鍵。 選取 Radio,然後是 DAB options。

配置功能表中有以下選項可以使用:

- Auto linking DAB-FM: 這個功能啓動時,當 DAB 訊號太微弱而無法被接收器接收到時,該裝置會切換到啓動的 DAB 服務(如果可提供的話)的一個對應的 FM 電臺。
- Auto ensemble linking: 這個功能 啓動時,當 DAB 訊號太微弱而無法被 接收器接收到時,該裝置會切換到另 一個 DAB 組網(頻率,如果可提供的 話)上的相同服務(節目)。
- Dynamic audio adaptation:這個功能啓動時,DAB訊號的動態範圍減少。這表示較大聲音的音量減低,但是輕微聲音的音量沒有減低。因此資訊娛樂系統的音量可以提高到一個程度是,輕微聲音可以聽得見,而較大聲音也不會太大聲。
- Frequency band:在選擇這個選項之後,可以定義資訊娛樂系統要接收到 哪些 DAB 頻帶。

|  | 一般資訊       62         播放音訊       63         播放 MP3       CD/DVD         4       播放影片         DVD       64 | <ul> <li>一般資訊</li> <li>播放機可播放 CD、MP3、DVD 音訊,也<br/>可當成 DVD 影片播放機使用。</li> <li>當點火開關轉到開啓 (ON) 位置時,請<br/>將 CD/DVD 放入光碟槽 (標籤面朝上)。</li> <li>播放機會收取該光碟並開始播放。播放<br/>時可使用導航系統。</li> <li>若要檢視 DVD 影片,使用自排變速箱的<br/>車輛必須處於 P (駐車)檔,使用手排</li> <li>變速箱的車輛必須拉上駐車煞車。</li> <li>DVD 播放機只能與內含適當地區代碼的<br/>DVD 相容。大多數 DVD 的地區代碼會印<br/>在 DVD 外殼上。</li> <li>系統可播放 :</li> <li>大多數的音訊 CD</li> <li>QD-RW</li> <li>MP3 或未受保護的 WMA 格式檔案</li> <li>DVD 影片</li> <li>DivX<sup>®</sup> 媒體檔案</li> <li>DVD 音訊</li> <li>DVD -R/RW</li> <li>DVD+R/RW</li> </ul> | <ul> <li>當播放相容的可燒錄光碟時,聲音品質可能會因為光碟品質、錄音方式、所錄製之音樂或影片的品質或處理光碟的方式而變差。</li> <li>跳過曲目的情形可能會增加、可能難以找到曲目/章節及/或難以載入及退出光碟。若發生這些問題,請檢查光碟是否受損,或試著使用已知沒問題的光碟。</li> <li>為避免 CD/DVD 播放機受到損傷:</li> <li>請勿使用有刮痕或受損的光碟。</li> <li>請勿使用有刮痕或受損的光碟。</li> <li>請勿使用有刮痕或受損的光碟。</li> <li>請勿使用有刮痕或受損的光碟。</li> <li>請勿使用有刮痕或受損的光碟。</li> <li>請勿使用有刮痕或受損的光碟。</li> <li>請勿使用有刮痕或受損的光碟。</li> <li>請勿使用有刮痕或受損的光碟。</li> <li>請勿使用有刮痕或受損的光碟。</li> <li>請勿使用有刮痕或受損的光碟。</li> <li>請勿使用有刮痕或受損的光碟。</li> <li>請勿使用有刮痕或受損的光碟。</li> <li>請勿使用有刮痕或受損的光碟。</li> <li>請勿使用有刮痕或受損的光碟。</li> <li>我放機內卡住。</li> <li>一次只能放入一片光碟。</li> <li>請清除光碟槽上的異物、液體及碎屑。</li> <li>若需要加上說明標籤,請試著使用麥克筆將標籤內容寫在光碟上。</li> <li><b>載入與退出光碟</b></li> <li>北碟載入後會自動開始播放。</li> </ul> |
|--|----------------------------------------------------------------------------------------------------|----------------------------------------------------------------------------------------------------|----------------------------------------------------------------------------------------------------|
|--|----------------------------------------------------------------------------------------------------|----------------------------------------------------------------------------------------------------|----------------------------------------------------------------------------------------------------|

# 播放 CD/DVD

必須先載入光碟才能選擇來源。 播放機載有光碟時,會顯示光碟圖示。 播放 CD/DVD 有三種方法:

- 插入光碟(必要時可將光碟放置位置 稍微偏移一點),播放機會自動開始 播放。
- 按下 HDD/DVD/AUX 控制按鍵,然後觸 碰 Disc 螢幕按鍵。
- 按下方向盤上的 SRC (來源) 控制鍵。

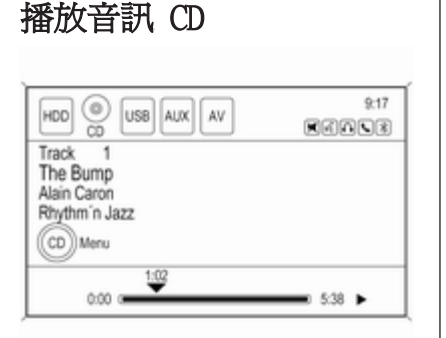

- 𝔄 K(向下/反向搜尋):
- 按下之後可搜尋目前或上一首曲目的 起點。若目前曲目播放時間少於五秒, 系統會尋找上一首曲目。若播放時間 超過五秒,目前的曲目會從頭開始播 放。
- 按下並按住此按鍵可在播放曲目時快速倒帶。放開按鍵後將恢復正常播放速度。顯示經過的時間。

### 備注

您也可使用方向盤上的 SRC (來源) 控制器 ♀ 46。

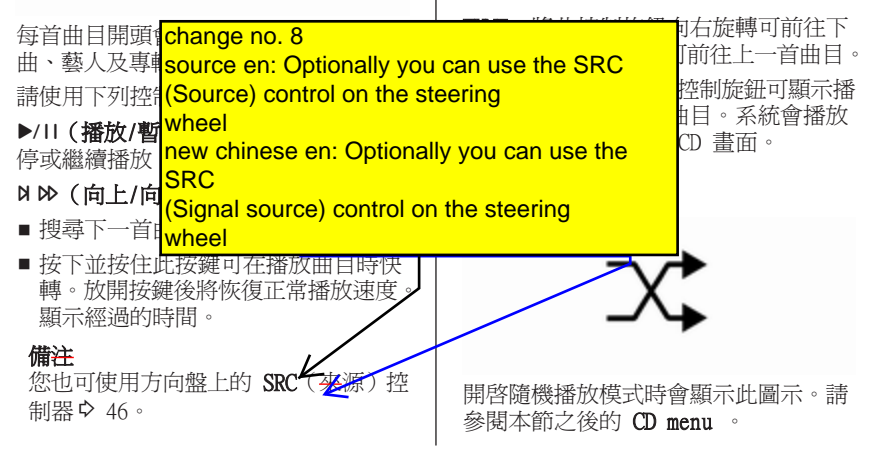

# CD menu

| CD menu    | Back |
|------------|------|
| Shuffle    |      |
| Track list | >)   |
|            |      |
|            | ]    |
|            |      |
|            |      |

使用 CD 模式時, 觸碰 CD menu 螢幕按 鍵或按下 MENU/SELECT 控制按鍵可顯示 相關選單。

Shuffle:系統將隨機而非依序播放曲 目。再觸碰一次可停止隨機播放。打勾 表示開啟隨機播放功能。

Track list:顯示光碟曲目清單。從清 單選取曲目。這會播放選取的曲目並顯 示 CD 畫面。

# 播放 MP3 CD/DVD

### MP3 格式

建立 MP3 光碟時有必須遵守的指導原 則,否則 CD 可能無法播放。 指導原則包括:

■ 用最大容量 700 MB 的 CD-R 或 CD-RW 燒錄。

CD 格式必須為 ISO 9660 Level 1、 Level 2 或 JOLIET。

- 取樣速率:8 kHz、16 kHz、22.05 kHz、24 kHz、32 kHz、44.1 kHz 和 48 kHz。
- 支援的位元速率:8、16、24、32、40、48、56、64、80、96、112、128、144、160、192、224、256 和 320 kbps。
- 資料夾數量上限為 255 個,最大階層 數為八個資料夾。
- 每個資料夾或每張專輯應該包含 18 首以下的歌曲。
- 光碟中的檔案數量上限為 1024 個。
- 專輯和曲目名稱不能包含曲音或特殊 字元。
- 將 MP3 載入播放機時,隨即播放 MP3。

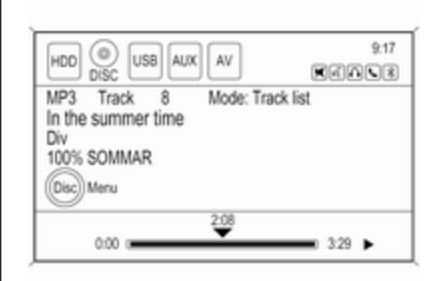

如果已經載入光碟,但您目前位於地圖 畫面或正在聆聽其他音訊來源,請按 HDD/DVD/AUX 控制鍵以切換成 DISC(光 碟)來源。開始播放每首曲目時,顯示 幕上便會出現其曲目編號。

若要播放光碟:

▶/**II(播放/暫停)**:用來開始、暫停或 接續播放已載入的光碟。

▶▶ (向上/向前尋找):按下之後可搜 尋下一首曲目。再按一下即可繼續正向 移至下一張光碟。

播放時按下並按住此按鍵可迅速快轉。 放開按鍵後將恢復正常播放速度。顯示 經過的時間。 ◄ (向下/向後尋找):按下之後可搜 尋目前或上一首曲目的起點。如果曲目 的已播放時間少於五秒,便會回到前一 首。若目前曲目播放時間超過五秒,會重 新播放目前曲目。再按一下即可繼續逆 向移至前一張光碟。

播放時按下並按住此按鍵可迅速倒轉。 放開按鍵後將恢復正常播放速度。顯示 經過的時間。

**TUNE**:轉動此控制旋鈕即可移至下一首 或上一首曲目。

**MENU/SELECT**:轉動此控制旋鈕即可顯示目前模式 / 資料夾的曲目清單。請從清單中選取所需曲目。系統會播放所選取的曲目並回到 CD 畫面。

# Disc Music Menu

若要在光碟音訊畫面上顯示 MP3 選單, 請觸碰 Disc 螢幕按鍵或按下 MENU/ SELECT 控制旋鈕。

| sc Music Menu     |     |     |
|-------------------|-----|-----|
| Shuffle           |     |     |
| Folders/Playlists | 11  | >   |
| Track list        | 161 | >   |
| Artists           | 27  | >   |
| Albums            | 27  | > / |

Shuffle:系統將隨機而非依序播放曲 目。再觸碰一次可停止隨機播放。打勾 表示開啟隨機播放功能。

請在 MP3 選單上選取下列任一類別來顯 示對應於該類別的畫面:

#### Folders/Playlists

選取即可檢視光碟上所儲存的資料夾。 選取資料夾即可檢視該資料夾中的所 有歌曲清單。可能需要稍待一會兒才 能顯示清單。從清單中選取一首歌曲, 隨即開始播放。

Track list ( All songs )

選取即可檢視光碟中的所有歌曲清單。 可能需要稍待一會兒才能顯示清單。 從清單中選取一首歌曲,隨即開始播 放。歌曲的顯示方式取決於 CD 燒錄 應用程式所使用的資料夾與檔案結構。

#### Artists

選取即可檢視光碟上所儲存的演出者 清單。選取藝人的名稱可檢視由該藝 人表演的所有歌曲。可能需要稍待一 會兒才能顯示清單。從清單中選取所 需歌曲,隨即開始播放。

#### Albums

選取即可檢視光碟中的專輯清單。選 取專輯可檢視該專輯中所有歌曲。可 能需要稍待一會兒才能顯示清單。從 清單中選取一首歌曲,隨即開始播放。

#### Genres

選取即可檢視光碟中的音樂類型清單。 選取類別可檢視該類別中所有歌曲。 可能需要稍待一會兒才能顯示清單。 從清單中選取一首歌曲,隨即開始播 放。

#### Song titles

選取即可顯示光碟中的所有歌曲清單。 可能需要稍待一會兒才能顯示清單。 從清單中選取一首歌曲,隨即開始播 放。歌曲會根據 Song Title(歌曲標 題) ID3 標籤(若有)的字母順序顯 示。

## 根目錄

根目錄被視為一個資料夾。直接包含在 根目錄下的所有檔案會比任何根目錄資 料夾更優先被存取。

### 空目錄或資料夾

如果根目錄或資料夾是空的或只包含資 料夾,播放機將前進至結構中下一個包 含壓縮音訊檔的資料夾。空資料夾不會 顯示或進行編號。

### 無資料夾

當 CD 僅包含壓縮音訊檔而沒有任何資 料夾或播放清單時,所有資料夾均位於 根資料夾中。

## 檔案系統及命名

所顯示的歌曲標題取自檔案的 ID3 標 籤。如果 ID3 標籤中沒有歌曲標題,收 音機便會顯示檔案名稱作為曲目名稱。

### 事先編程的播放清單

收音機能夠辨識以 WinAmp™ 或 MusicMatch™ 建立而成的事先編程播 放清單,但是不具有編輯功能。這些播 放清單被視爲是包含壓縮音樂歌曲檔案 的特殊資料夾。

| HDO OVO USB AUX AV | 21°C 9:17 |
|--------------------|-----------|
| Full screen mode   |           |
|                    |           |
|                    |           |
|                    |           |
|                    |           |

播放影片 DVD

若要檢視 DVD 影片,使用自排變速箱的 車輛必須處於 P(駐車)檔,使用手排 變速箱的車輛必須拉上駐車煞車。

載入 DVD 之後, DVD 螢幕上便會顯示功 能表選項。約 10 秒之後功能表選項將 逾時消失,並出現完整畫面。在導航系 統螢幕上隨處碰觸一下,或是按 FAV、 HDD/DVD/AUX 或 BACK 控制鍵,即可再 次檢視功能表畫面。

#### 碰觸螢幕按鈕以操作 DVD 選項

DVD 選項共有兩頁。選取方向鍵(位於 螢幕右下角)即可存取另一頁。只有強 調顯示的功能才可供使用。部分功能表 選項僅在未播放光碟時才能夠使用。

| DVD 選項<br>Full screen mode:選取即可隱藏 DVD<br>選項並顯示全螢幕影片圖像。在導航系<br>統螢幕上隨處碰觸一下,或是按 FAV、<br>HDD/DVD/AUX 或 BACK 控制鍵,即可在<br>影片圖像上方重新顯示來源螢幕按鈕。                                                                                                    |  |
|----------------------------------------------------------------------------------------------------|--|
| Cursor: 硬胸此按鈕即可存取 Cursor<br>(游標)<br>可用來<br>(游標)<br>表時才<br>(為urce) control on the steering<br>(游標)<br>本、▼<br>(Source) control on the steering<br>wheel<br>new chinese en: Optionally you can<br>use the SRC<br>figen<br>(Signal source) control on the<br>N ( steering<br>重下 wheel |  |
| 移至下一張光碟。<br>按下並按住此按鍵可在指<br>當正向快轉功能生效時<br>改變速度。顯示經過的時間。按 ▶/11<br>即可接續播放。<br>備注<br>您也可使用方向盤上的 SRC 來源)控<br>制器 ♀ 46。                                                                                                    |  |

| 74 USB 埠                                                                                                    | change no. 10 a<br>source en: For proper o<br>iPod has the latest firm                                                                                                    | operation, make sure the                                                                                                    |
|----------------------------------------------------------------------------------------------------|----------------------------------------------------------------------------------------------------|----------------------------------------------------------------------------------------------------|
| 一首曲目,向左旋轉可前往上一首曲目。<br>MENU/SELECT:旋轉此控制旋鈕可顯示播<br>放清單。例如,在藝人模式中,只會顯<br>示被選取之藝人的曲目。從清單選取想<br>聽的曲目。系統會播放所選取的曲目並<br>回到 USB 畫面。<br>USB menu | 視 USB 內儲存的<br>灰/播放清單可檢<br>內全部歌曲的清 <sup>ª</sup><br>歌曲。選取之後<br>清單模式。<br>Artists:選取此<br>存的藝人。選取一<br>人表演之所有歌曲の清 <sup>ª</sup><br>認由。選取之後,便會顯示藝人<br>模式。                                       | The Beatles<br>1967-1970 [Disc 2]                                                                                                    |
| Shuffle       Folders/Playlists       Track list       Artists       64       Albums                                                   | Albums:選取此按鍵可檢視USB內儲存<br>的專輯。選取一張專輯可檢視該專輯所<br>有歌曲的清單。請從清單中選一首歌曲。<br>選取之後,便會顯示專輯模式。<br>All songs:選取此按鍵可檢視USB內<br>儲存的所有歌曲的清單。請從清單中選<br>一首歌曲。選取之後,便會顯示全部歌<br>曲模式。<br>Genres:選取此按鍵可論裡USB內儲存 | 本功能支援下列 iPod 機種:<br><b>change no. 10 a,b 軟</b><br>■ iPod Classic                                                                                                    |
| 若要在 USB 畫面上顯示 USB menu,請<br>觸碰 USB 螢幕按鍵或按下 MENU/<br>SELECT 控制旋鈕。<br>在 USB menu 上選取下列任一按鍵:<br>Shuffle:選取此按鍵將隨機而非依序播<br>放曲目。再選取一次可停止此功能。 | USEITES: 選取LLT按難可應版 USB 內儲存<br>的類別。選取一種類別可檢視所有屬於<br>該類別的歌曲的清單。請從清單中選一<br>首歌曲。選取之後,便會顯示類別模式。<br>Eject USB:若要移除 USB 請選取此按<br>鍵。中斷 USB 連線時若未選取 Eject<br>USB,檔案可能會毀損。                       | <ul> <li>iPod Touch</li> <li>為了正常操作, 講確定 iPod 上裝了</li> <li>Apple<sup>®</sup> 提供的最新 翻體。您可利用最新</li> <li>的 iTune<sup>®</sup> 應用程式來更新 iPod 翻體。</li> <li>如需更多資訊, 講造訪 www.apple.com/</li> <li>itunes</li> </ul> |

若要連接並控制 iPod,請將標準 iPod USB 連接線的一端接到 iPod 的底座連 接點。將纜線的另一端接到中控台的 USB 連接埠上。

iPod 的音樂資訊會顯示在收音機的顯示器上,並開始透過汽車的音響系統播放。

當點火開關打開或轉到週邊設備的位置 時, iPod 電池會自動開始充電。使用 iPod USB 連接線連接 iPod 時,如果將 點火開關關閉, iPod 會停止充電並自動 關機。

若汽車不支援該款 iPod,您仍可利用標 準 3.5 mm (1/8 英吋)立體聲纜線將 該 iPod 連接到輔助輸入端子,以便在 車中聆聽音樂。 iPod menu

| ) Shuffle |     |     |
|-----------|-----|-----|
| Playlists | 2   | >   |
| Artists   | 21  | >   |
| Albums    | 10  | >   |
| All songs | 102 | > / |

請在選單 iPod menu 上選取下列任一按 鍵來顯示相對應的畫面:

Shuffle:選取此按鍵將隨機而非依序播 放曲目。再選取一次此按鍵可停止此功 能。

Playlists:選取此按鍵可檢視 iPod 上 儲存的播放清單。選取播放清單的名稱 可檢視該清單中所有歌曲。從清單選取 想聽的歌曲。選取一首歌曲之後, iPod 的主畫面上會出現播放清單模式, 告訴 您目前播放的是播放清單內的音樂。

Artists:選取此按鍵可檢視 iPod 上儲 存的藝人。選取藝人的名稱可檢視由該 藝人表演的所有歌曲。從清單選取想聽 的歌曲。選取一首歌曲之後, iPod 的主 畫面上會出現藝人模式, 告訴您目前播 放的是特定藝人的音樂。

Albums: 選取此按鍵可檢視 iPod 上儲 存的專輯。選取專輯的名稱可檢視該專 輯中所有歌曲。從清單選取想聽的歌曲。 選取一首歌曲之後, iPod 的主畫面上會 出現專輯模式,告訴您目前播放的是特 定專輯的音樂。

All songs:選取此按鈕可檢視所有儲存 在 iPod 上的歌曲。接著,從清單選取 想聽的歌曲。選取一首歌曲之後, iPod 的主畫面上會出現全部歌曲模式,告訴 您目前播放的是所有歌曲類別的音樂。

Genres: 選取此按鍵可檢視 iPod 上儲 存的類別。選取類別的名稱可檢視該類 別中所有歌曲。從清單選取想聽的歌曲。 選取一首歌曲之後, iPod 的主畫面上會 出現類別模式,告訴您目前播放的是特 定類別的音樂。

Composers: 選取此按鍵可檢視 iPod 上 儲存的作曲人。選取作曲人的名稱可檢 視該作曲人所有歌曲。從清單選取想聽 的歌曲。選取一首歌曲之後, iPod 的主 畫面上會出現作曲人模式, 告訴您目前 播放的是特定作曲人的音樂。 Audio book:選取此按鍵可檢視 iPod 上儲存的電子書。選取電子書的名稱可 檢視該類別中所有歌曲。從清單選取想 聽的歌曲。選取一首歌曲之後, iPod 的 主畫面上會出現電子書模式。

播放 Podcast 時會顯示一般音樂。 Podcast 並沒有自己的類別。Podcast 和其他音樂檔案一樣,是以曲名、藝人、 專輯來搜尋。

**Eject iPod**:選取本按鍵以移除 iPod。 中斷 iPod 連線時若未選取此按鍵, iPod 上的檔案可能會毀損。

# 有聲書

系統可播放由 www.audible.com<sup>®</sup> 下載 的電子書的內容,請將其燒錄到 CD 上, 或將其儲存到 USB 儲存裝置上。

Audible.cm 這家供應商提供口述的娛樂、資訊與教育節目。若要使用 audible.com 的播放功能,必須以收音 機啓用 audible.com 的帳戶。如需更多 和建立帳號或以既有帳號啓動收音機的 資訊,請造訪 www.audible.com/ caraudio。此啓動程序會用到車輛的汽 車辨識號 (VIN)。

啓動之後,便可利用檔案燒錄到 CD 或 使用 USB 儲存裝置等方式來移轉檔案。 插入 USB 或 CD 儲存媒介之後,會顯示 以下畫面:

| Record all books |   |
|------------------|---|
| Select book      | > |

按下 Record all books 螢幕按鍵可錄 製所有可使用的有聲書。按下 Select book 螢幕按鍵可選擇要錄製的特定有聲 書。

檔案錄製完畢後,請取出 CD/USB 外部 媒介。

### 播放有聲書內容

啓動 audible.com 的檔案並將其移轉到 系統後,請利用下述方式播放檔案:

| Disc USB AUX                                        |   | 21°C 9:17 |
|-----------------------------------------------------|---|-----------|
| HDD Mode: All songs                                 |   |           |
| A New Argentina<br>Madeorea Agtoria Banderas, Jopat |   |           |
| Evita (Disc 1)                                      |   |           |
| HDD Menu                                            |   |           |
| 0.06                                                |   |           |
| 0.00                                                | _ | 8:13 🕨    |

 按下 HDD/DVD/AUX 控制按鍵直到選 到 HDD(硬碟)來源。

| HD | OD menu        | Back  |  |
|----|----------------|-------|--|
| Ø  | Albums         | 1 >   |  |
| Ĩ  | All songs      | 2 >   |  |
|    | Genres         | 1 >   |  |
|    | Recently saved | 2 > / |  |
| 6  | Audio book     | 2 > / |  |
|    | Memory         |       |  |

| <ol> <li>7. 觸碰 HDD 螢幕按鍵,此時會顯示<br/>HDD menu。向下瀏覽到 Audio book<br/>選項並選取該選項。</li> </ol> | Your First Listen Back<br>Last position<br>Chapter 1                                                       | 選取其他有聲書<br>若要播放與目前選取的有聲書不同的有<br>聲書,請回到 Audio book 選單選項。<br>若要變更目前播放的有聲書:                                |
|--------------------------------------------------------------------------------------|----------------------------------------------------------------------------------------------------|----------------------------------------------------------------------------------------------------|
| Audio book Back The Appeal Your First Listen                                         | <ol> <li>4. 然後,選取要開始播放的章節。</li> </ol>                                                                      | HDD menu Back                                                                                           |
| <ol> <li>Audio book 畫面會顯示一份清單,<br/>列出所有可播放的有聲書。選取一本<br/>書。</li> </ol>                | Disc USB AUX<br>HDD Mode: Audio book<br>Your First Listen<br>Chapter<br>HDD Menu<br>00006<br>0:00 004:57 ► | <ol> <li>按下 MENU/SELECT 控制旋鈕或觸碰<br/>HDD 螢幕按鍵可進入該畫面選單。此時會顯示 HDD menu。向下瀏覽到<br/>Audio book 選項。</li> </ol> |
|                                                                                      | 5. 此時,有聲書會開始播放。                                                                                            |                                                                                                    |

| Audio book        | Back |
|-------------------|------|
| The Appeal        | >    |
| Your First Listen | >    |
|                   |      |
|                   |      |
|                   | /    |
|                   |      |

2. Audio book 畫面會顯示一份清單, 列出所有可播放的有聲書。選取一本 書。

|               | Back |
|---------------|------|
| Last position |      |
| Chapter       | 1    |
| Chapter       | 2    |
| Chapter       | 3    |
| Chapter       | 4 /  |

3. 選取要開始播放的章節。

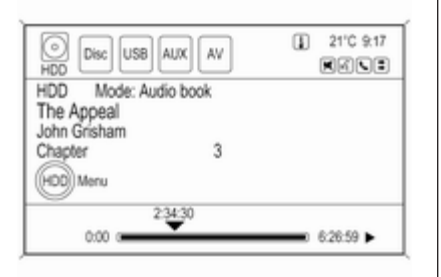

4. 此時,有聲書會開始播放。

#### 變更有聲書的章節

若要變更有聲書的章節:

| The Appeal | Back |
|------------|------|
| Chapter    | 1    |
| Chapter    | 2    |
| Chapter    | 3 🗸  |
| Chapter    | 4    |
| Chapter    | 5 /  |

請在有聲書正在播放時,轉動多功能旋 鈕。此時會顯示目前播放之有聲書的章 節清單。請從清單中選一個章節。若要 回到目前正在播放的章節,請選取右方 有勾號的章節。

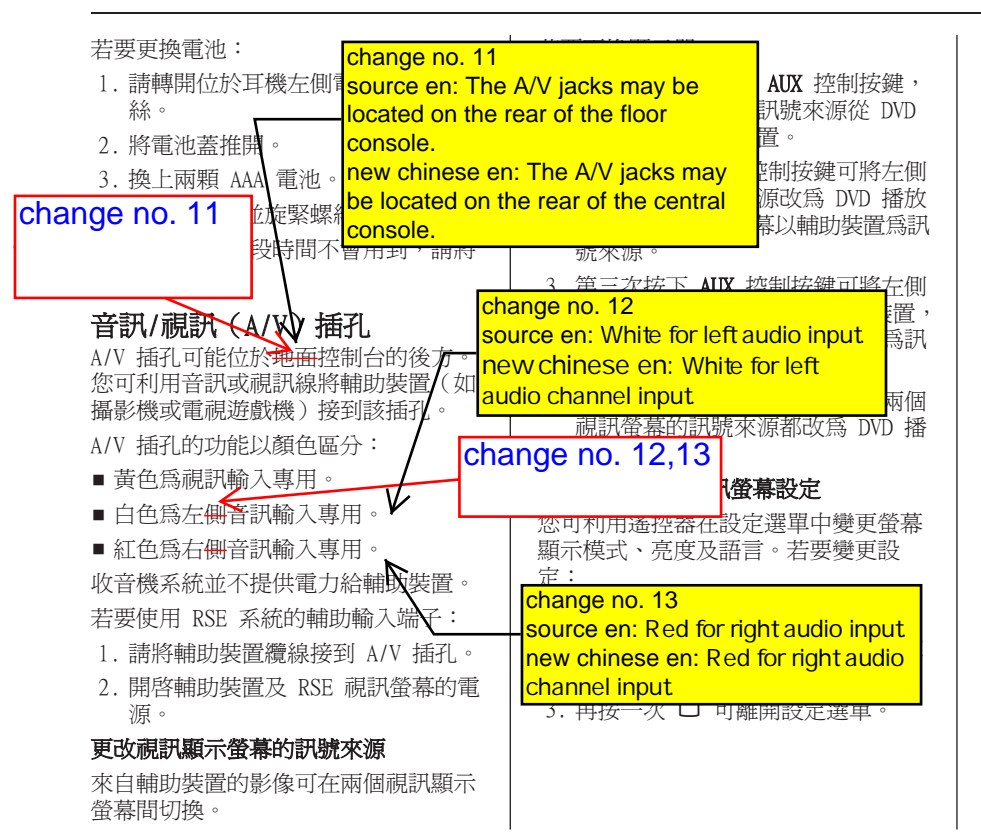

## 音訊輸出

您可透過下列方式聆聽來自 DVD 播放機 或輔助輸入端子的音訊:

無線耳機(若該車有此功能)

■ 汽車喇叭

後座音響系統上的車用有線耳機插孔。 若有可使用的音訊訊號,RSE系統會將 音訊訊號傳送給無線耳機。請參閱本節 前面關於「耳機」的部份以取得更多資 訊。

前座乘客若在收音機上將後座 A/V 選為 訊號來源,即可透過汽車喇叭聆聽經由 A/V 插孔播放的音樂。

# 視訊螢幕

視訊螢幕位於駕駛座及前座乘客座椅的 背面。

**□(空格)**:用來在字元或名稱單字之 若要存取: 間輸入空格。 1. 按下 CONFIG 控制按鍵可顯示設定選 Change volume Back 單。 <(退格): 退格螢幕按鈕用來刪除已選</li> 取的錯誤字元。 2. 碰觸畫面頂端的 Nav 螢幕按鈕或按 CONFIG 控制鍵,直到顯示 為了讓名稱選取更加容易,系統僅會強 (Ŧ) 調顯示可在先前所輸入字元之後使用的 Navigation (導航)功能表為止。 那些字元。 3. 選取要變更的導航設定。 如果名稱在輸入後沒有顯示出來,請嘗 可以使用的觸控按鈕包括: 試以不同拼法輸入。地圖資料庫可能未 Volume test 包含所有資訊。 Voice prompt 此功能表可用來變更語音功能。 change no. 14 導航設定 用語 source en: Press the 從導航選單書面可進入導航系統設定。 Volume test screen button to preview Voice prompt 啓或 the selected sound level. Voice volume - 開啓 new chinese en: Press the Radio Nav Display Vehicle Phone Time Voice route guidance ГМС Instruction volume screen button to Voice prompt > Voice recognition feedback 事件 preview the selected sound level. Route criteria > TMC voice message 时进口回顾 Tracking > Route criteria Map data information > 碰觸 Route criteria 螢幕按鈕即可在 Fuel Level Low ~ 計算路線時變更路線選項。 Voice volume:調整導了及語音辨識提 示的音量,方法是按 ↔ 或 (+) 螢幕 按鈕,或轉動資訊娛樂系統上的 MENU/ change no. 14 引導音量 SELECT 控制旋鈕。按 Kolume test 螢 幕按鈕即可預覽所選的音量等級。

### 啓動藍牙 Bluetooth

若停用 Bluetooth 觅持電話系統的 Bluetooth 功能:請將 Activation 設定 為 ON(開啓)。

### Device list

當行動電話首次經由 Bluetooth 連線到 Bluetooth 免持電話系統時,該行動電話 會儲存於裝置清單中。

| Dev | rice list   | Back |
|-----|-------------|------|
|     | 1 MyMobile1 | >)   |
|     | 2 MyMobile2 | ~>   |
|     |             |      |
|     |             |      |
|     |             | /    |
|     |             |      |

裝置清單最多可儲存5個行動電話。

# 第一次連接行動電話

根據您愛車的功能配置,有兩種將行動 電話連線到 Bluetooth 免持電話系統的 方法:將其新增為免持裝置,或使用 SIM 存取設定檔(SIM Access Profile, SAP)。SAP 模式不一定能使用。

## 免持模式

當行動電話新增為免持裝置時,使用者 可透過 Bluetooth 免持電話系統撥接電 話並使用其他功能。可提供的功能範圍 取決於行動電話。行動電話和 Bluetooth 免持電話系統連線時,該行動電話仍可 如常運作。請注意,由於 Bluetooth 連 線啓動以及行動電話的一般操作,行動 電話電池的電力消耗速度可能比平常高

### SAP 模式

(僅適用於 Saab 頂級版藍牙 Bluetooth 免持電話系統)

使用 SAP 時,可透過 Bluetooth 免持電 話系統使用更多功能,例如各種安全性 及傳訊選項。實際的功能範圍視電信業 者而定。此外,在 SAP 模式行動電話是 在待機模式。只有 Bluetooth 連線和 SIM 卡啓動,這使得連線的行動電話式 電力消耗減低。

|            | 連接行動電話做爲免持裝置                                                      |
|------------|-------------------------------------------------------------------|
|            | Pairing                                                           |
|            | Ready to pair next 3 min.                                         |
| ch         | ange no. 15 新增的新HF裝置                                              |
| $\square$  | Cancel                                                            |
|            |                                                                   |
| X          | 選擇 <b>(Add device )(Handsfree)</b> 。會顯示<br>要輸入行動電話的 Bluetooth 代碼。 |
|            | 現在其他 Bluetooth 裝置已可偵測到<br>Bluetooth 免持電話系統。                       |
|            | 行動電話一偵測到 Bluetooth 免持電話<br>系統,即可輸入 Bluetooth 代碼到行動                |
| cha<br>sou | inge no. 15<br>irce en: Select Add device (Handsfree)             |
| nev<br>dev | v chinese en: Select Add new HF<br>vice (Handsfree).              |
|            |                                                                   |
|            |                                                                   |